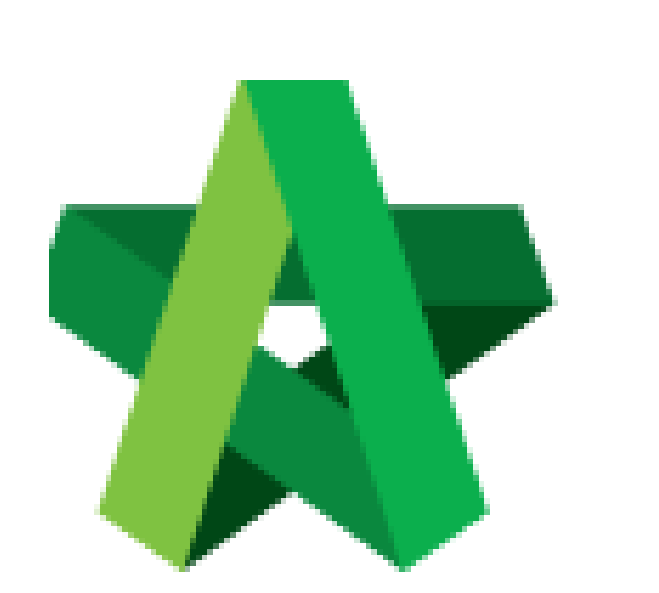

# BUILDSPACE EPROJECT

Manage / Import User from other BU group

For Admin User Only

Powered by:

# *<b>ЮРск*

## GLOBAL PCK SOLUTIONS SDN BHD (973124-T)

3-2 Jalan SU 1E, Persiaran Sering Ukay 1 Sering Ukay, 68000 Ampang, Selangor, Malaysia Tel :+603-41623698 Fax :+603-41622698 Email: info@pck.com.my Website: www.BuildSpace.my

(BuildSpace Version 2.3) Last updated: 13/10/2020

# Manage Users / Import User as Verifier (only by Admin User)

### Note: Only Admin user is able to access user assignment module.

1. To import user (top management) as a verifier, click **"Maintenance"** and then click **"Manage Users"**.

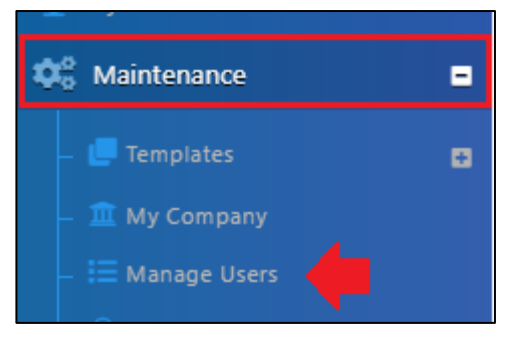

To add the new user just click "+ Add A New User". To import user, click "Select user".

|                                |        | Filter          | Filter                  | Filter           | Filter    | Filter    | Filter  | Filter      |
|--------------------------------|--------|-----------------|-------------------------|------------------|-----------|-----------|---------|-------------|
| Action(s)                      | •      | Name 🗘          | Email 🗘                 | Contact Number 🗘 | Status 🗘  | Blocked 🗘 | Admin 🗘 | Creation Da |
|                                |        | Sky Buildspace  | skybuildspace@gmail.com | 1234             | Confirmed | No        | Yes     | 2 years ago |
| /                              |        | Chien Zen       | chienzen@pck.com.my     | 123123213        | Confirmed | No        | Yes     | 2 years ago |
| 1                              |        | Muhammad Asyrul | asyrul@pck.com.my       | 0149081295       | Confirmed | No        | Yes     | 2 years ago |
| - Imported Users  Select Users |        |                 |                         |                  |           |           |         |             |
| Importe                        | ed Use | 10              |                         |                  |           |           |         |             |
| • Importe                      | Filter |                 | Filter                  | Filter           |           | Filter    | Filter  |             |

3. Tick to select which user to import, then click save.

| Select Users 🏝                                                                |                       |                         |                       |                          |            |  |  |  |
|-------------------------------------------------------------------------------|-----------------------|-------------------------|-----------------------|--------------------------|------------|--|--|--|
| ٩                                                                             |                       |                         |                       |                          |            |  |  |  |
|                                                                               | Filter                | Filter                  | Eco sanctuary         | Filter                   |            |  |  |  |
| No. 🔺                                                                         | Name                  | Email 🗘                 | Company               | Company Reference Number | Select (   |  |  |  |
| 1                                                                             | nurul aqilah mohd isa | aqilah@pck.com.my       | Eco Sanctuary Sdn Bhd | Sanctuary                |            |  |  |  |
| 2                                                                             | abdul haq fitri       | abdulhaqfitri@gmail.com | Eco Sanctuary Sdn Bhd | Sanctuary                |            |  |  |  |
| 3                                                                             | Zulkamal              | zulkamal@pck.com.my     | Eco Sanctuary Sdn Bhd | Sanctuary                |            |  |  |  |
| Showing 1 to 3 of 3 entries (filtered from 257 total entries) Previous 1 Next |                       |                         |                       |                          |            |  |  |  |
|                                                                               |                       |                         |                       |                          | Save Close |  |  |  |

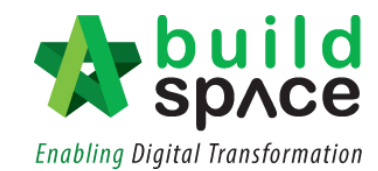

### 4. After clicking "Save", the new imported user will display under Imported User list

| Select Users |                 |                          |                    |         |                  |  |  |  |
|--------------|-----------------|--------------------------|--------------------|---------|------------------|--|--|--|
|              | Filter          | Filter                   | Filter             | Filter  | Filter           |  |  |  |
| Action(s) 🔺  | Name 🗘          | Email 🗘                  | Contact Number 🛛 🗘 | Admin 🗘 | Company 🗘        |  |  |  |
|              | Mr. Sanctuary 2 | sanctuary1@buildspace.my | 012-2223456        | Yes     | Buildspace Adkon |  |  |  |
|              |                 |                          |                    |         |                  |  |  |  |